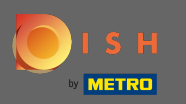

## • Visitez d'abord votre site de commande DISH du restaurant et copiez votre URL .

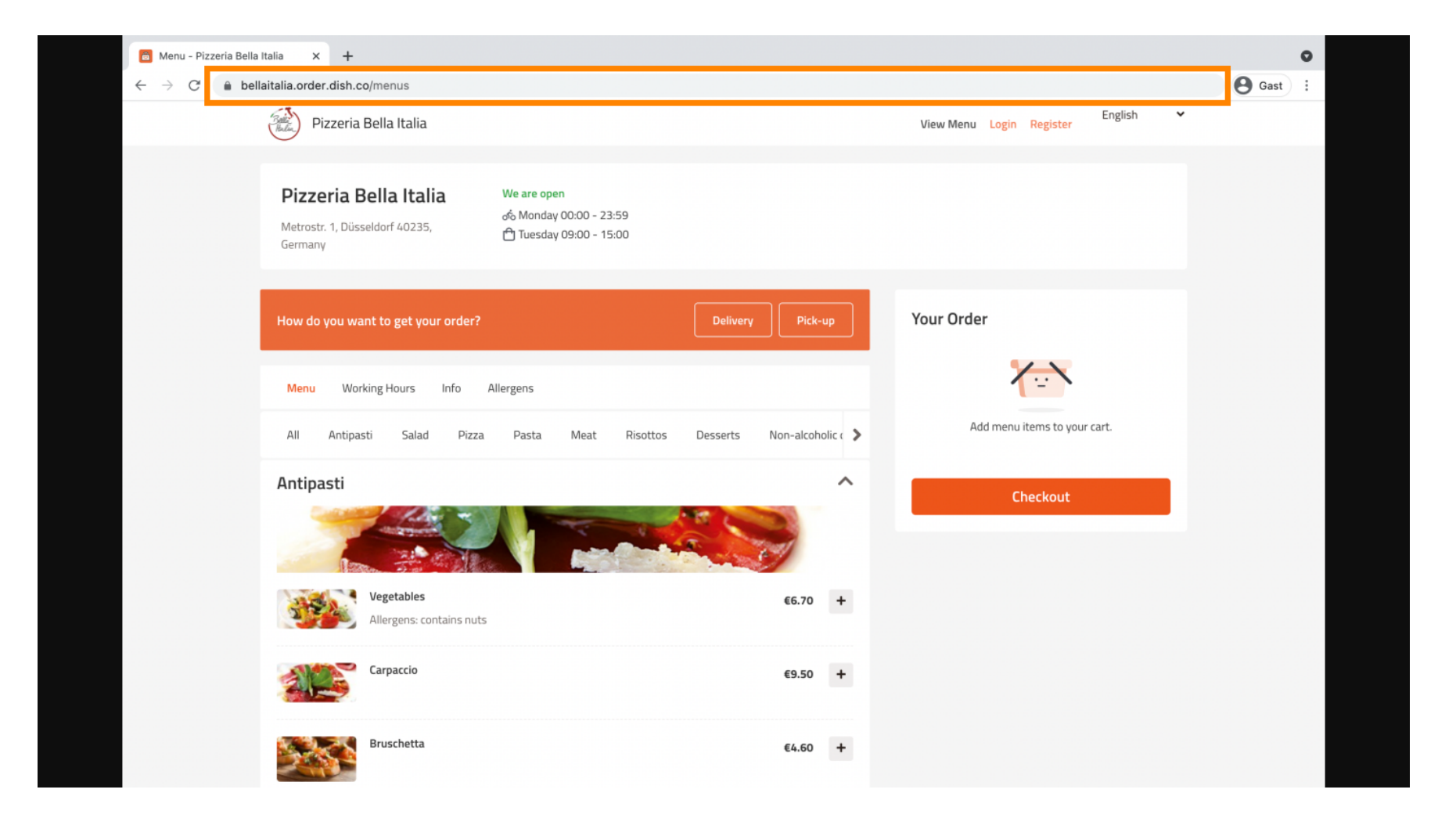

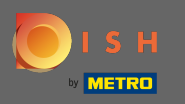

L'étape suivante consiste à vous connecter à votre compte Instagram et à cliquer sur modifier le profil .

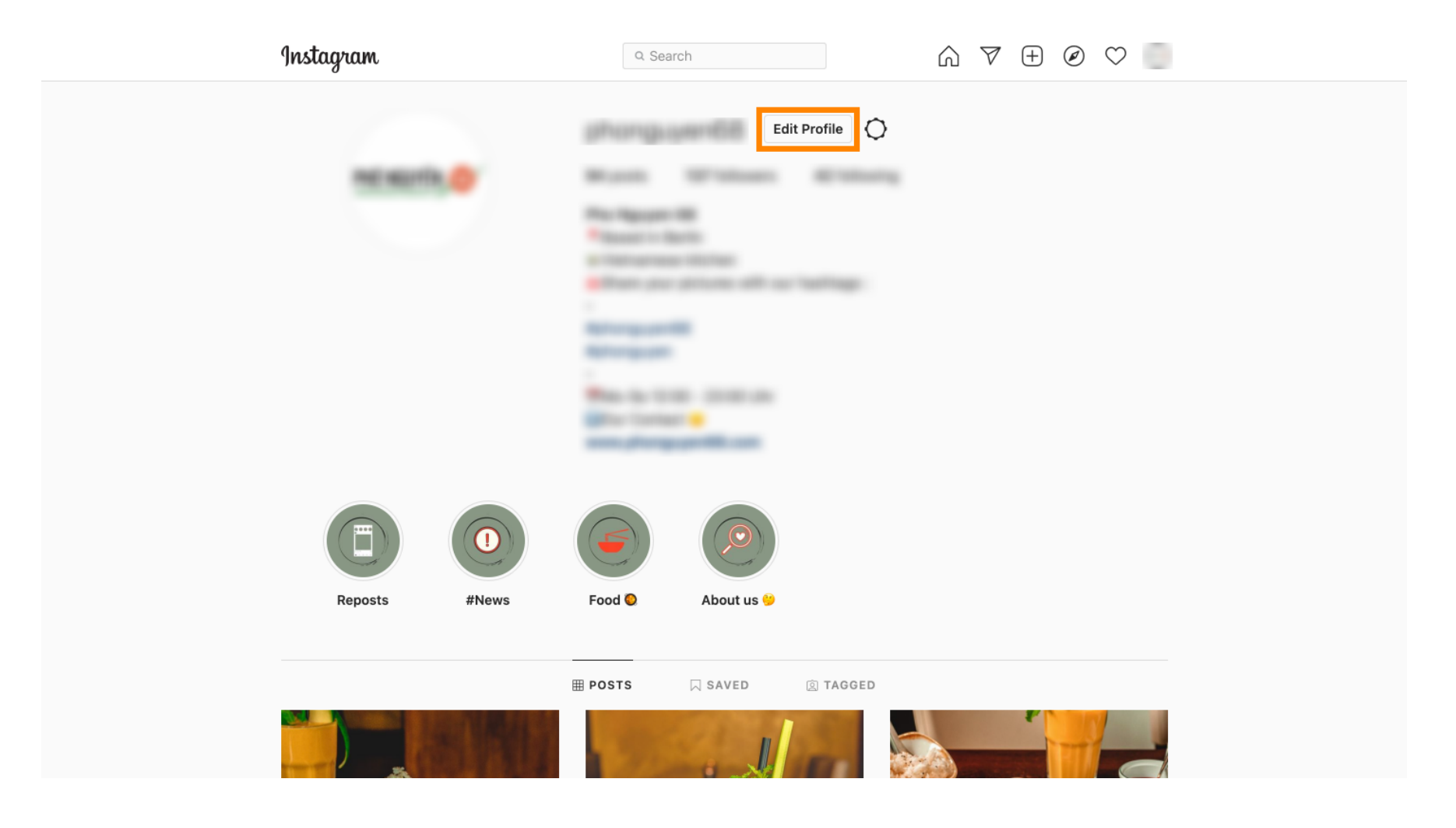

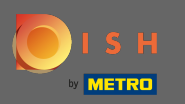

Maintenant, insérez/tapez votre lien copié dans le champ du site Web.

| Instagram                  | Q Sear       | arch 🕥 🏹 🛨 🖉 ♡ 🔤                                                                                                    |
|----------------------------|--------------|----------------------------------------------------------------------------------------------------|
| Edit Profile               |              |                                                                                                    |
| Professional Account       |              | Change Profile Photo                                                                                                    |
| Change Password            | Name         | Help people discover your account by using the name you're                                                                                                    |
| Apps and Websites          |              | known by: either your full name, nickname, or business name.<br>You can only change your name twice within 14 days.                                                       |
| Email and SMS              | Username     |                                                                                                    |
| Push Notifications         |              | In most cases, you'll be able to change your username back to phonguyen68 for another 14 days. Learn More                                                                 |
| Manage Contacts            | Website      | https://bellaitalia.order.dish.co/menus                                                                                                    |
| Privacy and Security       | Bio          |                                                                                                    |
| Login Activity             |              |                                                                                                    |
| Emails from Instagram      |              | Personal Information Provide your personal information, even if the account is used for a business, a pet or something else. This won't be a part of ways multi-serverite |
| Switch to Personal Account | Email        |                                                                                                    |
|                            |              | Confirm Email                                                                                                    |
|                            | Phone Number |                                                                                                    |
|                            | Condor       | Candar                                                                                                    |

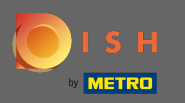

Faites défiler vers le bas et cliquez sur soumettre pour enregistrer vos paramètres.

| Instagram                                                                                                    | Q Sear                         | ch $\land \nabla \oplus \mathscr{O}$                                                                                                    | $\heartsuit$ |
|----------------------------------------------------------------------------------------------------|--------------------------------|----------------------------------------------------------------------------------------------------|--------------|
| Push Nouncations                                                                                                    |                                | phonguyenos for another 14 days. Learn More                                                                                                    |              |
| Manage Contacts                                                                                                    | Website                        | Max Sign oper with the operator                                                                                                    |              |
| Privacy and Security                                                                                                    | Bio                            | Conception Reality                                                                                                    |              |
| Login Activity                                                                                                    |                                | -                                                                                                    |              |
| Emails from Instagram                                                                                                    |                                | Personal Information<br>Provide your personal information, even if the account is used<br>for a business, a pet or something else. This won't be a part of |              |
| Switch to Personal Account                                                                                                    | Email                          |                                                                                                    |              |
|                                                                                                    |                                | Confirm Email                                                                                                    |              |
|                                                                                                    | Phone Number                   |                                                                                                    |              |
|                                                                                                    | Gender                         | Gender                                                                                                    |              |
| Accounts Center                                                                                                    | Similar Account<br>Suggestions | Include your account when<br>✓ recommending similar accounts<br>people might want to follow. [2]                                                           |              |
| Control settings for connected<br>experiences across Instagram,<br>the Facebook app and<br>Messenger, including story and<br>post sharing and logging in. |                                | Submit Temporarily disable my account                                                                                                    |              |

English  $\vee$  © 2021 Instagram from Meta

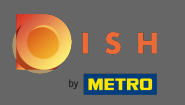

• Retournez sur votre profil et cliquez sur le lien pour vérifier si le lien fonctionne.

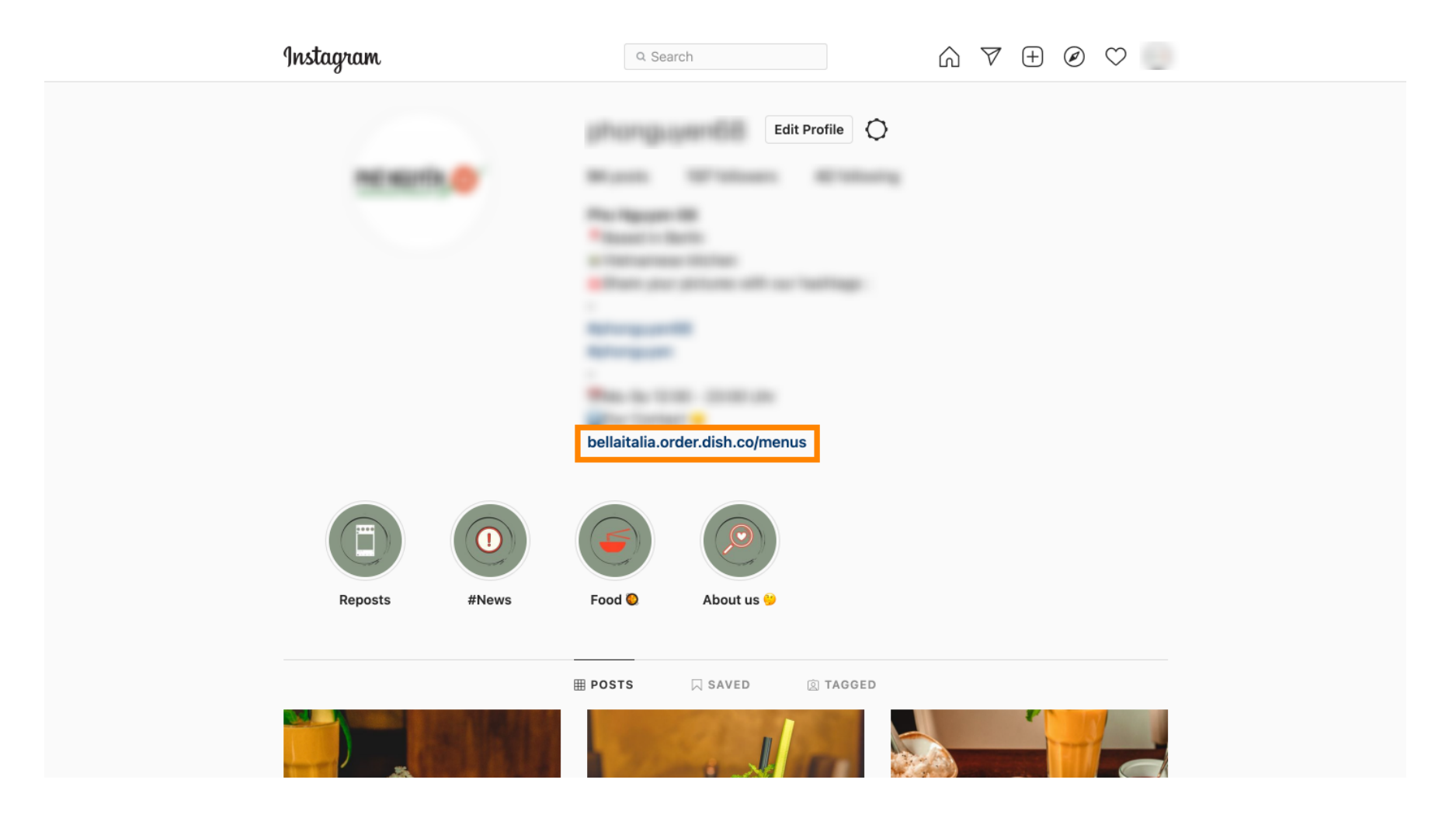

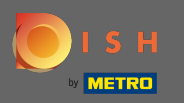

(i) C'est ça. Vous avez réussi à lier votre site Web de commande DISH à votre compte Instagram.

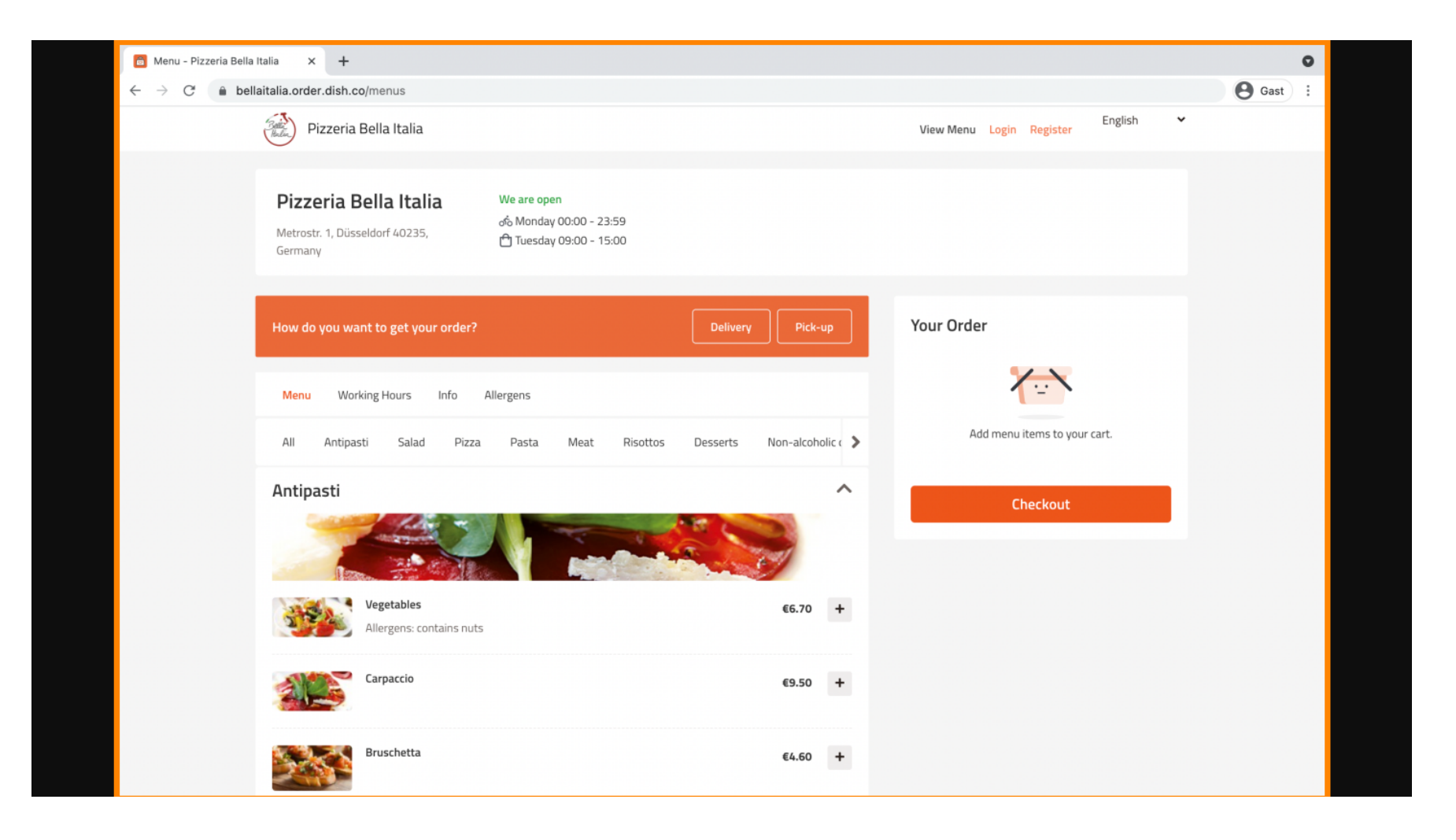